## User and installation manual

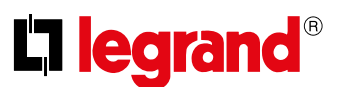

## Enable/disable the key sound

This function enables/disables the BEEP when the keys are pressed. The function is disabled by default, to enable it follow the procedure below:

From stand-by, **press and hold down the joystick for 5 seconds** pto access the advanced menu and select the corresponding page.

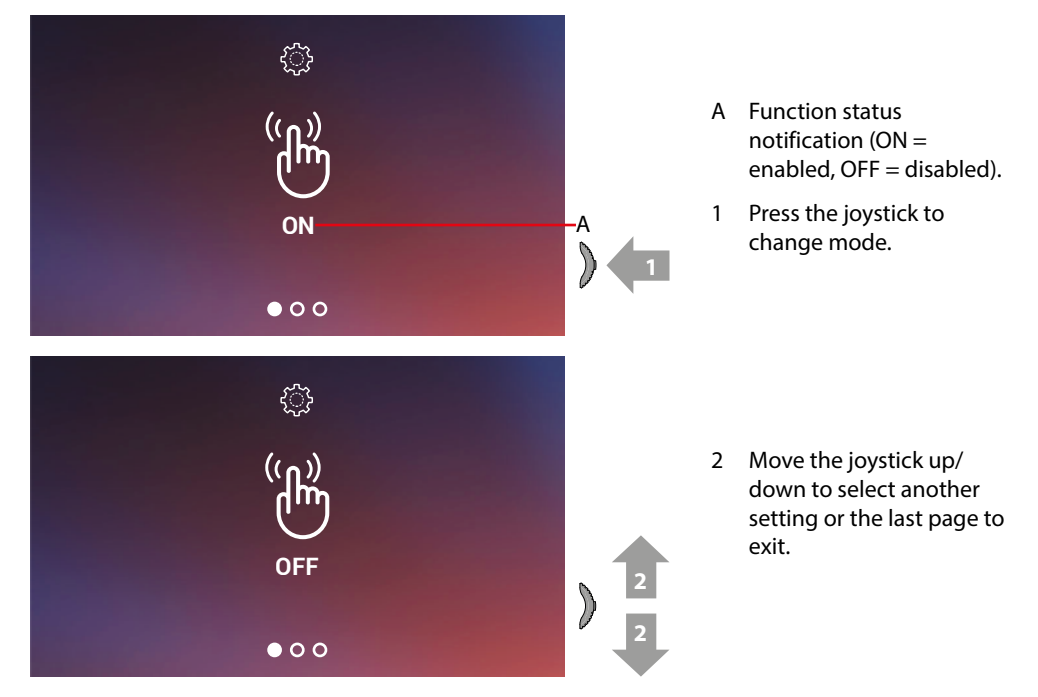

## Associate a ringtone to an event (call)

This page can be used to modify the ringtones associated to the different types of call.

The ringtones played for calls from EP configured with S=2 and S=3 are set by default and cannot be changed (check the Entrance Panel configuration with your installer).

From stand-by **press and hold down the joystick for 5 seconds** to access the advanced menu and select the corresponding page.

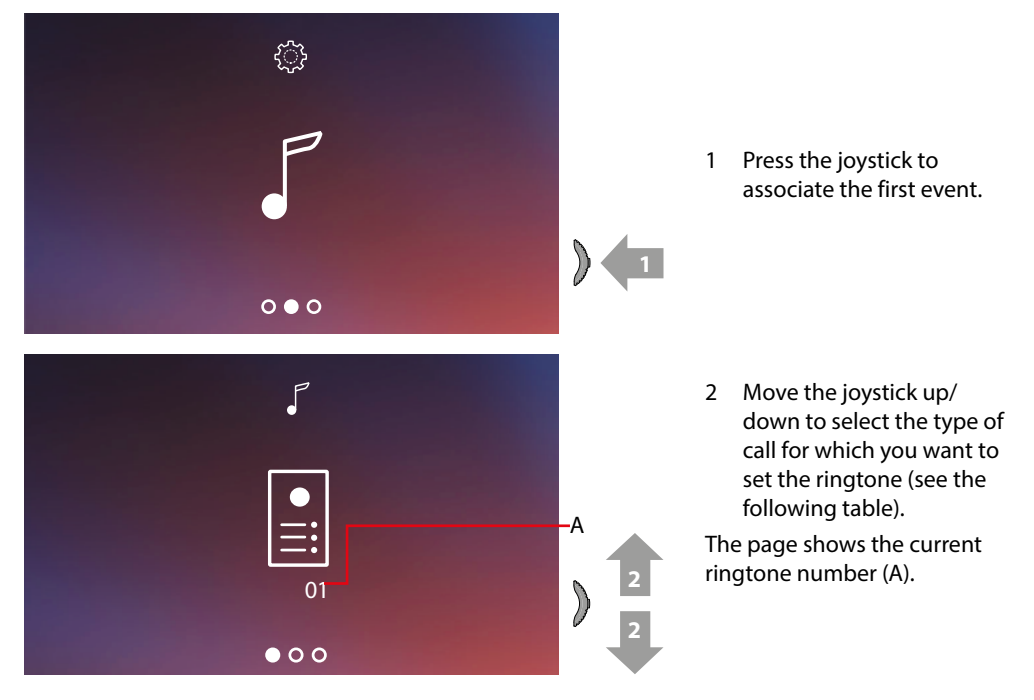

## **Connected Indoor Unit**

User and installation manual

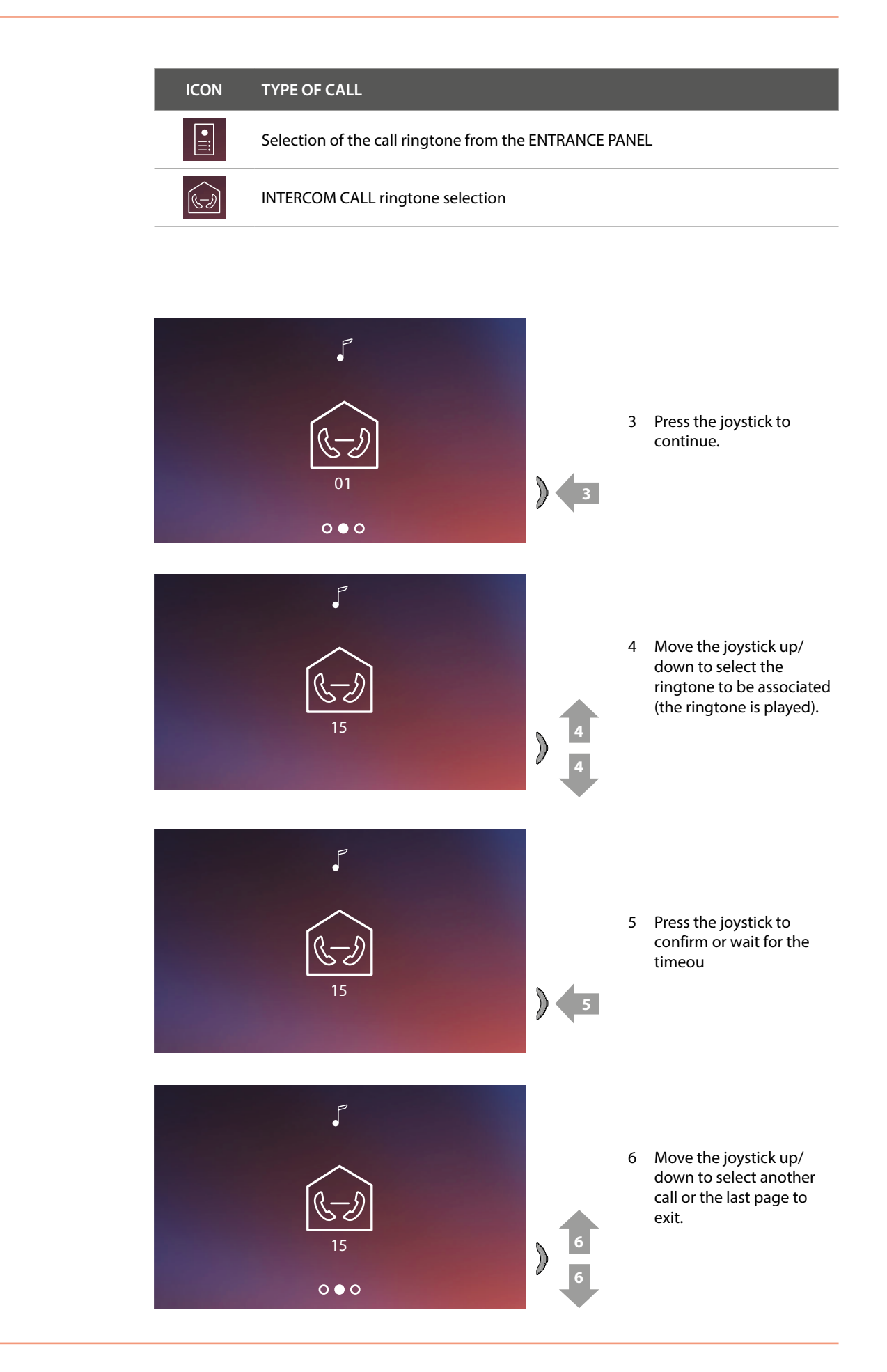